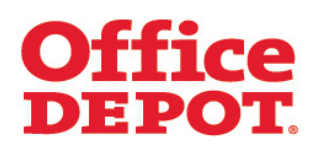

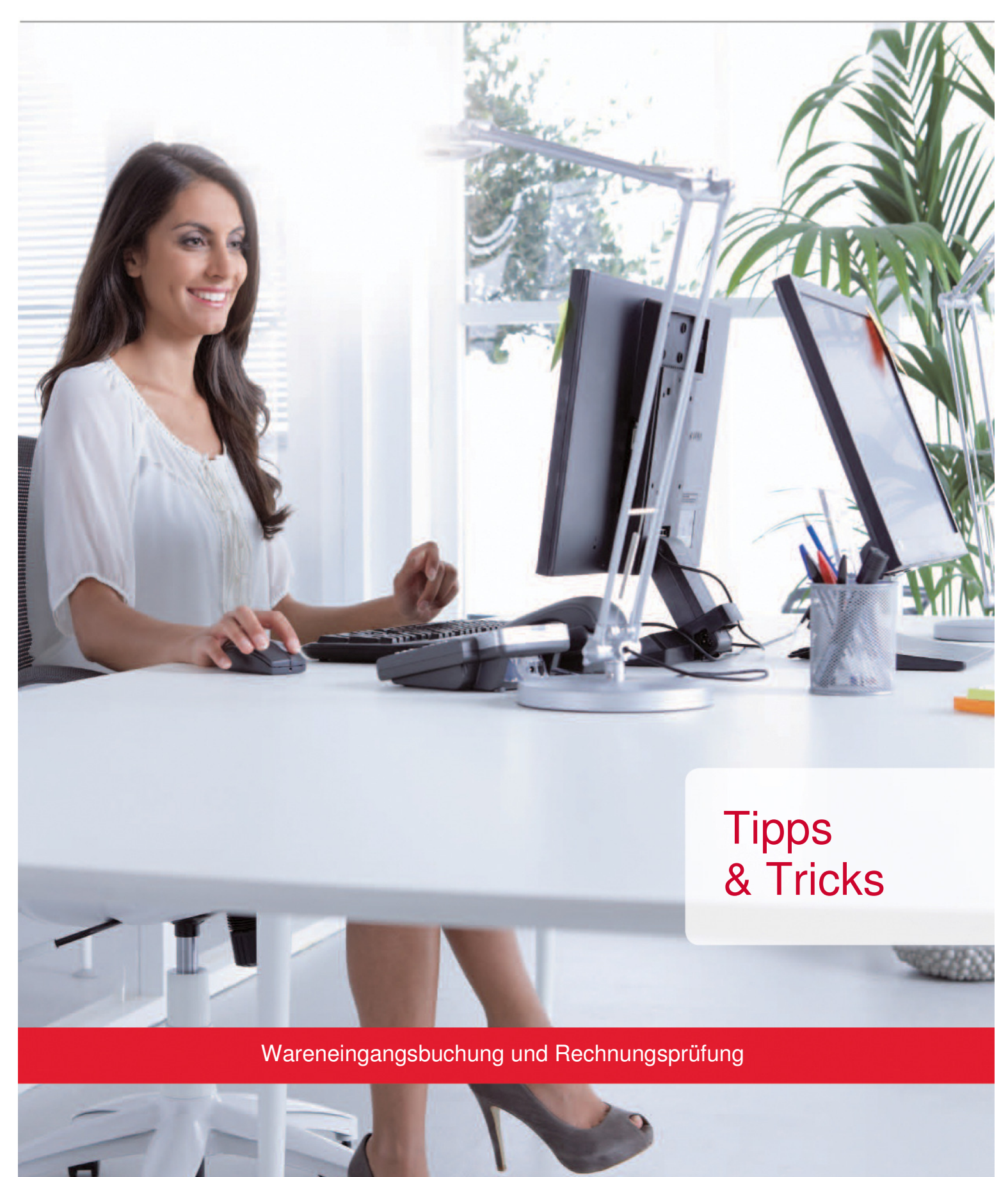

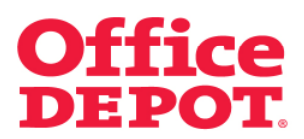

### INHALT

#### SEITE

| 1. | Grun | dlegende Informationen                   | 3  |
|----|------|------------------------------------------|----|
| 2. | Ware | eneingangsbuchung                        | 4  |
|    | 2.1  | Bei teilweise gelieferten Bestellungen   | 6  |
|    | 2.2  | Bei vollständig gelieferten Bestellungen | 9  |
| 3. | Rech | nungsprüfung                             | 11 |

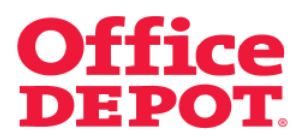

#### 1. Grundlegende Informationen

Die Funktion der Wareneingangsbuchung / Rechnungsprüfung macht es <u>zum einen</u> dem Besteller möglich, seine Ware als geliefert zu kennzeichnen und <u>zum anderen</u> dem Super User möglich, Rechnungen zu prüfen.

Bevor Sie diese Funktion nutzen können, muss diese durch Office Depot für Ihre Kundennummer freigeschalten werden. Sprechen Sie hierzu den für Sie zuständigen Vertriebsbeauftragten von Office Depot an.

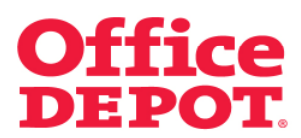

Nach Eintreffen der Ware, sucht der Besteller die zu verbuchende Bestellung im Punkt "Bestellhistorie" über das Suchfeld heraus, um die Lieferung dieser Bestellung zu verbuchen.

Der Besteller muss anschließend auf die Bestellnummer klicken, um in die Detailansicht der Bestellung zu gelangen.

#### Hinweis:

Die Wareneingangsbuchung kann auch bereits bei teilweise gelieferten Bestellungen durchgeführt werden.

|                                                                         |                                   |                                                |                                    | Kundenservic                               | e   0180548      | 45 23*   kund                 | en@officedepot.de                         |
|-------------------------------------------------------------------------|-----------------------------------|------------------------------------------------|------------------------------------|--------------------------------------------|------------------|-------------------------------|-------------------------------------------|
| Office DE<br>Taking Care of Burines                                     | POT.                              | <b>chnellerfassun</b><br>is dem Katalog bestel | g ~ P 0 Ar<br>en v Ihr Wa          | ikel: 0,00 €<br>rrenkorb   Bestellabschlus | s   Meine Einkau | ufslisten                     |                                           |
|                                                                         |                                   |                                                |                                    | Herzlich Willko                            | mmen, Test 11    | Kunden<br>0810 von TEST-      | nummer: 6159338<br>SHOP - <b>Abmelden</b> |
| Allgemeines Büromateri                                                  | al 🗸 🛛 Büroeinrichtu              | ng 🗸 🗸                                         | IT-Zubehör                         | Unser Service                              |                  | Mein Profil                   | $\sim$                                    |
| SUCHEN                                                                  |                                   | LOS                                            |                                    | A-2                                        | ZIndex 🖭   T     | inte & Toner   I              | Papier   Infoseite                        |
| Startseite > Mein Profil > B                                            | estellhistorie                    |                                                |                                    |                                            |                  |                               |                                           |
| Bestellhistorie                                                         |                                   |                                                |                                    |                                            |                  |                               |                                           |
| Haben Sie Schwierigkeiten                                               | , Ihre Bestellung zu fir          | den? Versuchen S                               | Sie es mit einer der nachfolger    | nden Möglichkeiten.                        |                  |                               |                                           |
|                                                                         |                                   |                                                |                                    |                                            |                  | Fragen?                       |                                           |
| Suche nach<br>Bestellnummer oder                                        | Suche                             | nach Bestellnu                                 | mmer 🗾                             |                                            |                  | <ul> <li>E-Mail Su</li> </ul> | pport                                     |
| Bestellzeitraum                                                         | Bestellzeit                       | Von:<br>raum: n2 n8 201                        | bis:                               | n                                          |                  | FAQ                           |                                           |
|                                                                         |                                   | BESTELLU                                       | NGEN SUCHEN                        |                                            |                  |                               |                                           |
|                                                                         |                                   |                                                |                                    |                                            |                  |                               |                                           |
| Alle Bestellungen im                                                    | Zeitraum 02.08.10                 | bis 07.10.10                                   |                                    |                                            |                  |                               |                                           |
| Ergebnis 1 - 1 von 1                                                    |                                   |                                                |                                    |                                            |                  |                               |                                           |
| Bestellnummer S                                                         | umme Bestelldatum                 | Lieferdatum                                    | Interne Bestellnummer              | Kostenstelle                               | Status           | Kontakt                       | Bestellweg                                |
| 15815391-001                                                            | 23.08.10                          | 24.08.10                                       |                                    | EINKAUF                                    | Ausgeliefert     | Test 110810                   | Online Shop                               |
| Mein Profil                                                             |                                   |                                                |                                    |                                            |                  |                               |                                           |
|                                                                         |                                   |                                                |                                    |                                            |                  |                               |                                           |
| Seiteninformationen                                                     | Kundenservice                     |                                                | Über Office Depot                  | Kundenfunktiona                            | litäten          |                               |                                           |
| Seitenübersicht<br>AGB<br>Datenschutzhinweise                           | E-Mail Support<br>Telefon Support |                                                | International<br>Über Office Depot | Schnellerfassung                           |                  |                               |                                           |
| Copyright @ 2004-2009 Office Dep                                        | ot. Alle Rechte vorbehalter       | u :                                            |                                    |                                            |                  |                               |                                           |
| Impressum:                                                              |                                   |                                                |                                    |                                            |                  |                               |                                           |
| Office Depot Deutschland GmbH                                           |                                   |                                                |                                    |                                            |                  |                               |                                           |
| Linus-Pauling-Str. 2<br>D-63762 Großostheim                             |                                   |                                                |                                    |                                            |                  |                               |                                           |
| Linus-Pauling-Str. 2<br>D-63762 Großostheim<br>Telefon: 01805 48 45 23* |                                   |                                                |                                    |                                            |                  |                               |                                           |

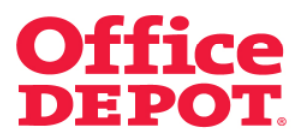

Klicken Sie hier auf den Button "Lieferung verbuchen", um die Verbuchung einzuleiten.

|                                                                                                    |                                                                                                    | 1148                                                                                                    | CEPTERVICE UIGUS 40-40                                                                                  | 23" kunden@officedepot.de                             |
|----------------------------------------------------------------------------------------------------|----------------------------------------------------------------------------------------------------|----------------------------------------------------------------------------------------------------|----------------------------------------------------------------------------------------------------|-------------------------------------------------------|
| Office DEPOT                                                                                                    | Schnellerfassung v<br>Aus den Katelopliestelen                                                                                                    | <ul> <li>Britkassisti 0,00 C</li> <li>Britkassisti   Best</li> </ul>                                                                                                    | ellabechius:   Meine Einkauts                                                                           | ideo.                                                 |
|                                                                                                    |                                                                                                    | Hetzl                                                                                                    | ch Willkommen, Test 1108                                                                                | Rundennummer: 6159338<br>I Divon TEST-SHOP - Abmelder |
| Algemeines Dirematerial 🗸 🛛 Direc                                                                                                    | inrichtung 🗸 IT-Zußehör                                                                                                    | V Unser                                                                                                    | Service 🗸 🗸                                                                                             | Main Profit 💦 🗸 🗸                                     |
| SUCHEN                                                                                                    | LOS                                                                                                    |                                                                                                    | A-Z Index 🗉 🛛 Tin                                                                                       | te 6. Toner   Papier   Infoseite                      |
| Startxolle > Dezieldetaiz                                                                                                    |                                                                                                    |                                                                                                    |                                                                                                    |                                                       |
| Bestelldetails                                                                                                    |                                                                                                    |                                                                                                    |                                                                                                    | Diese Beite drucken                                   |
| Bestellinformationen                                                                                                    |                                                                                                    |                                                                                                    |                                                                                                    | Fragen?                                               |
| Bestellnummer:                                                                                                    |                                                                                                    |                                                                                                    |                                                                                                    | <ul> <li>E-Mail Support</li> <li>FAQ</li> </ul>       |
| Besteli stum:<br>Besteli tum:<br>Zuiett geindest vm:<br>TEST 1 10810<br>Zuiett geindest am:<br>Status:<br>Batus:<br>Diskinen Tag<br>Diskinen Tag<br>Diskinenta:                                                                                                    |                                                                                                    |                                                                                                    |                                                                                                    |                                                       |
| Lieferinformationen                                                                                                    | Zahlungsinformationer                                                                                                    | •                                                                                                    |                                                                                                    |                                                       |
| Lieferanschrift:                                                                                                    | Rechnungsanschrift:                                                                                                    | Schreibtisc                                                                                                    | hbelieferung                                                                                            |                                                       |
| TEST-SHOP<br>Heidenheimer Straße 22                                                                                                    | Test110810                                                                                                    | *Interne<br>Bestellnum                                                                                                    | mer(m)                                                                                                  |                                                       |
| 99312<br>Deutschland                                                                                                    | 0120400700                                                                                                    | modelstea                                                                                                    | e card0P                                                                                                |                                                       |
| 0123456789                                                                                                    | Zahlungsart:                                                                                                    |                                                                                                    |                                                                                                    |                                                       |
|                                                                                                    | Zehlung auf Rechnung                                                                                                    |                                                                                                    |                                                                                                    |                                                       |
|                                                                                                    |                                                                                                    |                                                                                                    |                                                                                                    |                                                       |
| Bestellzusammenfassung                                                                                                    | łr                                                                                                    |                                                                                                    | Båder austrienden                                                                                       |                                                       |
| Artikel im Warenkorb                                                                                                    | Prois /Verpackungsoisheit                                                                                                    | Mange Nachäelerung: Ver                                                                                                    | schickt Gesamfpreis                                                                                     |                                                       |
| Haftaotizen Office Depat a<br>Adheel-Nr. 1417896                                                                                                    | astell                                                                                                    | 5 0 5                                                                                                    |                                                                                                    |                                                       |
|                                                                                                    | Kommentar                                                                                                    |                                                                                                    |                                                                                                    |                                                       |
| cit Ordner Elba A4 50 mm crui                                                                                                    | Kommentar:                                                                                                    | 3 8 3                                                                                                    |                                                                                                    |                                                       |
| Arbor Ha & Simm gra<br>Arbor Ha, 811783                                                                                                    | Kommentar.                                                                                                    | 3 8 3                                                                                                    |                                                                                                    |                                                       |
| Dates Ro 11 Store get<br>Articel No. 811763                                                                                                    | Kommentar<br>Kommentar<br>Kommentar                                                                                                    | 3 8 S                                                                                                    |                                                                                                    |                                                       |
| Chinar the A4 Minergia<br>Armeter 11783                                                                                                    | Kannastur<br>in<br>Hannastur<br>Hannastur                                                                                                    | 3 8 3<br>5 0 5                                                                                                    |                                                                                                    |                                                       |
| Childrer Files Ad 40 sens gri<br>Appendie: 811763<br>Suggistic Cristial 100<br>March Appendie: 814887                                                                                                    | Konmandur<br>an<br>Konmandur<br>Hieremandur<br>Hieremandur<br>Hieremandur                                                                                                 | 3 8 3<br>5 8 6                                                                                                    |                                                                                                    |                                                       |
| Chicker Fibs & St Stranger<br>Article 7, 01783                                                                                                    | Konnastor<br>n<br>Konnastor<br>r pack<br>Voenastor<br>Mrg ist. Moreastor conjector                                                                                        | 3 8 3<br>5 8 5<br>2015/herrsu                                                                                                    | nung:                                                                                                   |                                                       |
| Chine The Ld Stranger<br>Arbeit? 01723                                                                                                    | Kannaster<br>Mannaster<br>Kannaster<br>Konnaster<br>Konnaster<br>Lonnaster<br>Lonnaster<br>Lonnaster                                                                      | 3 B 3<br>5 B 6<br>5 B 6<br>2016/10052<br>2016/10052<br>2016/10052<br>2016/10052<br>2016/10052                                                                                                    | normit.<br>Ingelächte:                                                                                  |                                                       |
| Chine field & Genergy<br>Adminest (1772)<br>Comparison (1772)<br>Comparison                                        | Kannashe<br>n<br>Kannashe<br>kannashe<br>kannashe<br>kannashe<br>kanashe Stopping Stop 6 6                                                                                | 3 8 3<br>5 8 6<br>6 8 6<br>2010;146<br>00:1130;UM<br>2010;146<br>00:1130;UM<br>2010;146<br>00;146;146;146;146;146;146;146;146;146;146 | nne<br>spitte                                                                                           |                                                       |
| Criter Fib. Ld S (merger<br>Arborite. 81763)<br>Criter Arborite. 81763<br>Arborite. 81763<br>Arborite. 81864<br>Arborite. 81864<br>Arborite. 818 | Kannaste<br>n<br>Kannaste<br>Ø pok<br>Kannaste<br>Kannaste<br>Kannaste                                                                                                    | 3 8 3<br>5 8 6<br>60, weeden<br>2010, 1-44<br>2010, 1-44<br>Basetsekarg<br>Basetsekar<br>Mateweidele                                                                                                    | none.<br>agatófer:                                                                                      |                                                       |
| Criter Fib. Ld Strung yr<br>Arberte: 81723<br>Carlos Arberte: 81723<br>Carlos Arberte: 81723<br>Arberte: 81723<br>Arberte: 81723<br>Mes Star war arberte: 81727<br>Mes Star war arberte: 81247<br>Mes Star war arberte: 81247                                                                                                    | Kannisetter<br>n<br>Kannisetter<br>er pock<br>Vannisetter<br>Vannisetter<br>Vannisetter<br>Vannisetter<br>Vannisetter                                                     | 3 8 3<br>5 8 6<br>5 8 6<br>5 8 6<br>5 8 6<br>5 8<br>5 8<br>5 8<br>5 8<br>5 8<br>5 8<br>5 8<br>5 8<br>5 8<br>5 8                                                                                                    | nyne:<br>ngabûfe:<br>ele:                                                                               |                                                       |
| Andre file. Ld Genergy<br>Alexie, 11723<br>Alexie, 11723<br>Alexie, 11723<br>Alexie, 11825<br>Alexie, 11825<br>Views Basing die niewelden<br>Nest Basing Bestitung die niewelden<br>Holden aus den Niewelden<br>Alexie aus die Niewelden<br>Alexie aus die Niewelden<br>Alexie aus                                                                                                    | Kannashe<br>N<br>Kannashe<br>Yapak<br>Kannashe<br>Maya Kabinasa da konjaan si Jah<br>Sa kanoon Xabasawa si 1965 si 6<br>Sa kata ya ka ka ka ka ka ka ka ka ka ka ka ka ka | 3 8 3<br>5 8 6<br>5 8 6<br>5 8 6<br>5 8<br>5 8<br>5 8<br>5 8<br>5 8<br>5 8<br>5 8<br>5 8<br>5 8<br>5 8                                                                                                    | nnra:<br>arr<br>arr<br>Solvegelman ennye<br>Dorvegelman ennye<br>Dorvegelman ennye<br>Rok Central Statu |                                                       |

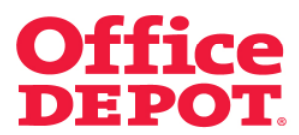

#### 2.1 Bei teilweise gelieferten Bestellungen

Sie gelangen daraufhin in die folgende Ansicht, in der Sie die gelieferten Mengen eintragen können.

| Lieferung    | verbuchen                                                               |                    |          |             | Bilder ausblenden                |
|--------------|-------------------------------------------------------------------------|--------------------|----------|-------------|----------------------------------|
| Artikel im W | arenkorb                                                                | Verpackungseinheit | Menge    | Verschickt  | Eingegangene Menge bis heute     |
|              | Haftnotizen Office Depot pastell 150 x 101<br>mm<br>Artikel-Nr. 1417896 | Packung            | 5        | 5           | 0 🛛                              |
|              | Ordner Elba A4 50 mm grün<br>Artikel-Nr. 811763                         | Stueck             | 3        | 3           | 0 D                              |
| 4            | Kugelschreiber Cristal 10er pack blau<br>Artikel-Nr. 814887             | Packung            | 5        | 5           | 0                                |
|              |                                                                         |                    |          | Alle Positi | onen als geliefert markieren 🗀   |
|              |                                                                         | Alle Bestellungen  | einsehen | I Sucherge  | bnisse anzeigen<br>AKTUALISIEREN |

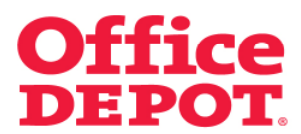

#### 2.1 Bei teilweise gelieferten Bestellungen

Tragen Sie nun die gelieferten Mengen der Artikel in die Spalte "Eingegangene Menge bis heute" ein.

Um Ihre Änderungen zu speichern, klicken Sie den Button "Aktualisieren".

| Lieferung         | verbuchen                                                               |                      |          |             | Bilder ausblenden            |
|-------------------|-------------------------------------------------------------------------|----------------------|----------|-------------|------------------------------|
| -<br>Artikel im W | arenkorb                                                                | Verpackungseinheit   | Menge    | Verschickt  | Eingegangene Menge bis heute |
|                   | Haftnotizen Office Depot pastell 150 x 101<br>mm<br>Artikel-Nr. 1417896 | Packung              | 5        | 5           | ٥                            |
|                   | Ordner Elba A4 50 mm grün<br>Artikel-Nr. 811763                         | Stueck               | 3        | 3           | 0                            |
| 4                 | Kugelschreiber Cristal 10er pack blau<br>Artikel-Nr. 814887             | Packung              | 5        | 5           |                              |
|                   |                                                                         | Alle Bestellunger    | einseher | Sucherge    |                              |
|                   |                                                                         | , allo Destelluriger | 0        | - Guerlerge | AKTUALISIEREN                |

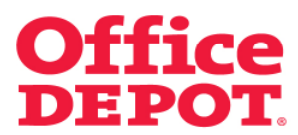

#### 2.1 Bei teilweise gelieferten Bestellungen

Nach erfolgreicher Aktualisierung der Mengen wird die nachfolgende Nachricht angezeigt. Außerdem verändert sich der Status der Bestellung in "Teilverbucht".

| Startseite > Lieferung verbuchen                                                                                                    |                                                  |                                                                                 | _                                               |
|----------------------------------------------------------------------------------------------------|--------------------------------------------------|---------------------------------------------------------------------------------|-------------------------------------------------|
| Bitte beachten<br>Die gelieferte Menge wurde erfol                                                                                                    | lgreich aktualisiert.                            |                                                                                 |                                                 |
| Lieferung verbuchen                                                                                                    |                                                  |                                                                                 | Diese Seite drucken                             |
| Bestellinformationen                                                                                                    |                                                  |                                                                                 | Fragen?                                         |
| Bestellnummer:     15815391-001       Bestelldatum:     23.08.10       Bestelltvon:     TEST 110810       Zuletz geändert von:     TEST 110810       Status:     Teilverbucht       Lieferung am     24.08.10       gleichen Tag     Datum/Uhrzeit:       Kommentar:     Image: Status Status Statu |                                                  |                                                                                 | <ul> <li>E-Mail Support</li> <li>FAQ</li> </ul> |
| Lieferinformationen                                                                                                    | Zahlungsinformationen                            |                                                                                 |                                                 |
| Lieferanschrift:<br>TEST-8HOP<br>Heidenheimer Straße 22<br>Günzburg<br>89312                                                                                                    | Rechnungsanschrift:<br>Test 110810<br>0123456789 | Schreibtischbelieferung<br>*Interne<br>Bestellnummer(n)<br>Kostenstelle EINKAUF |                                                 |
| Deutschland<br>0123456789                                                                                                    | Zahlungsart:<br>Zahlung auf Rechnung             |                                                                                 | k                                               |

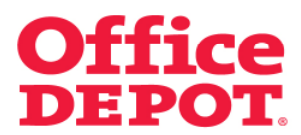

#### 2.2 Bei vollständig gelieferten Bestellungen

Tragen Sie nun die gelieferten Mengen der einzelnen Artikel in die Spalte "Eingegangene Menge bis heute" ein.

Sind alle Artikel der Bestellung bereits geliefert worden, können Sie dies auch in einem Schritt über den Punkt "Alle Positionen als geliefert markieren" tun. Setzen Sie einfach den Haken hinter diesem Punkt.

Um Ihre Änderungen zu speichern, klicken Sie den Button "Aktualisieren".

| Lieferung            | verbuchen                                                               |                    |            |             | Bilder ausblenden            |
|----------------------|-------------------------------------------------------------------------|--------------------|------------|-------------|------------------------------|
| Artikel im Warenkorb |                                                                         | Verpackungseinheit | Menge      | Verschickt  | Eingegangene Menge bis heute |
|                      | Haftnotizen Office Depot pastell 150 x 101<br>mm<br>Artikel-Nr. 1417896 | Packung            | 5          | 5           | 5                            |
|                      | Ordner Elba A4 50 mm grün<br>Artikel-Nr. 811763                         | Stueck             | 3          | 3           | 1                            |
| 1                    | Kugelschreiber Cristal '<br>Artikel-Nr. 814887                          | Packung            | 5          | 5           |                              |
|                      |                                                                         | Alle Bestellunger  | ı einseher | Alle Positi | bhisse anzeigen              |

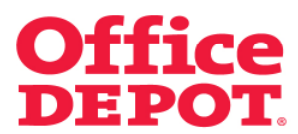

#### 2.2 Bei vollständig gelieferten Bestellungen

Nach erfolgreicher Aktualisierung der Mengen wird die nachfolgende Nachricht angezeigt. Außerdem verändert sich der Status der Bestellung in "Verbucht".

| Startseite > Lieferung verbuchen                                                                                                    |                                                  |                                                                                 |                        |
|----------------------------------------------------------------------------------------------------|--------------------------------------------------|---------------------------------------------------------------------------------|------------------------|
| Bitte beachten<br>Die gelieferte Menge wurde erfol                                                                                                    | greich aktualisiert.                             |                                                                                 |                        |
| Lieferung verbuchen                                                                                                    |                                                  |                                                                                 | Diese Seite drucken    |
| Bestellinformationen                                                                                                    |                                                  |                                                                                 | Fragen?                |
| Bestellnummer:15815391-001Bestelldatum:23.08.10Bestelldatum:TEST 110810Zuletzt geändert von:TEST 110810Zuletzt geändert am:Status:Status:VerbuchtLieferung am<br>gleichen Tag<br>Datum/Uhrzeit:24.08.10Kommentar:Status: |                                                  | Ŗ                                                                               | E-Mail Support     FAQ |
| Lieferinformationen                                                                                                    | Zahlungsinformationen                            |                                                                                 |                        |
| Lieferanschrift:<br>TEST-SHOP<br>Heidenheimer Straße 22<br>Günzburg<br>89312                                                                                                    | Rechnungsanschrift:<br>Test 110810<br>0123456789 | Schreibtischbelieferung<br>*Interne<br>Bestellnummer(n)<br>Kostenstelle EINKAUF |                        |
| Deutschland<br>0123456789                                                                                                    | Zahlungsart:<br>Zahlung auf Rechnung             |                                                                                 |                        |

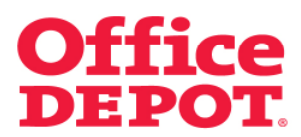

Nach erfolgter Verbuchung des Wareneingangs durch den ursprünglichen Besteller hat die Buchhaltung die Möglichkeit, den Wareneingang aufgrund der eingegangenen Rechnung zu prüfen.

Gehen Sie hierzu in den Bereich "Mein Profil".

| Startseite                                                                                                    | Kundenservice   06026 97 34                                                                                    | 15 550 kunden@officedepot.de                                                                                   |
|----------------------------------------------------------------------------------------------------|----------------------------------------------------------------------------------------------------|----------------------------------------------------------------------------------------------------|
| <b>Office DEPOT</b> . Schnellerfassung ~                                                                                                    | ○ Artikel (max: 90 Positionen pro Auttrag): 0.00 € ↓ The Warenkorb   Bestellabechlusz   Meine Einkaufr         | tlisten   ∨ Meine Lieferanschrift                                                                              |
| Allgemeines Birromaterial v Buroelmichtung v If. Zubehr<br>SUCHEN LOS                                                                                                    | Herzlich Willkommen, Max Mustermann von Office<br>r VInser Service V<br>Produkte von &Z Tinte & Toner   Papier | Concernation inter-orbitsise     Concernation inter-orbitsise     Mein Profil     Infosette Meine Bestellungen |
| Finden Sie sich im Sh                                                                                                    | op zurecht? 🔏 🖁                                                                                                | Insere <b>Anleitungen</b><br>odf) helfen Ihnen dabei.                                                          |
| Wichtige Mitteilungen:                                                                                                    | Lesen Sie mehr dazu                                                                                            | Meine Bestellungen                                                                                             |
| Wichtige Mitteilungen:                                                                                                    | Lesen Sie mehr dazu                                                                                            | <ul> <li>Bestellhistorie</li> <li>Bestellgenehmigungen</li> </ul>                                              |
| Kundeninformationen Office Depot Informationen Allgem                                                                                                    | eine Informationen                                                                                             |                                                                                                    |
| Zuletzt geändert von: Office Depot                                                                                                    |                                                                                                    | Mein Office Depot                                                                                              |
| Office D                                                                                                    | EPOT                                                                                                    | Meine Einkaufslisten     Schnellerfassung     Mein Profil                                                      |
| Sehr geehrte Besucher,                                                                                                    |                                                                                                    |                                                                                                    |
| bitte beachten Sie, dass es sich bei den dargestellten <b>Preisen</b> um <b>Dummy P</b><br>Bei Fragen steht ihnen unser freundlicher <b>Kundenservice</b> geme zur Verfügur | reise handelt.<br>Ig.                                                                                          | 15                                                                                                    |
| Wir wünschen Ihnen viel Spass in unserem Webshop.                                                                                                    |                                                                                                    |                                                                                                    |
| thr Office Depot - Team                                                                                                    |                                                                                                    |                                                                                                    |

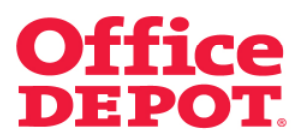

Klicken Sie dort auf den Punkt "Wareneingangsbuchung (Rechnungsprüfung)".

|                                                                            |                                                                 |                    |                                 | Kundense                  | ervice   0180    | 5 48 45 23*   ku          | nden@officedepot.de  |
|----------------------------------------------------------------------------|-----------------------------------------------------------------|--------------------|---------------------------------|---------------------------|------------------|---------------------------|----------------------|
| Office DEPO<br>Taking Care of Business                                     | Schnellerfassung<br>Aus dem Katalog bestellen                   | •                  | 🕎 0 Artikel: (<br>🗸 Ihr Warenko | 0,00 €<br>rb   Bestellabs | chluss   Meine E | inkaufslisten 🛛 🗸 M       | eine Lieferanschrift |
|                                                                            |                                                                 |                    |                                 | Herzlich Will             | kommen, Office   | Kund<br>Depot 1 von TES : | T-SHOP - Abmelder    |
| Allgemeines Büromaterial $arphi$                                           | Büroeinrichtung 🗸 🗸                                             | IT-Zubehör         | $\sim$                          | Unser Servi               | ice              | 🗸 🛛 Mein Prot             | īl V                 |
| SUCHEN                                                                     | LOS                                                             |                    | Kundenei                        | gene Artikel              | A-Z Index 🗉      | Tinte & Toner             | Papier Infoseite     |
| Startseite > Mein Profil                                                   |                                                                 |                    |                                 |                           |                  |                           |                      |
|                                                                            | Mein Profil                                                     |                    |                                 |                           |                  |                           |                      |
| Administration                                                             |                                                                 |                    |                                 |                           |                  |                           |                      |
| <ul> <li>Kontakte verwalten</li> </ul>                                     | Ihre Kundendaten und weitere Infor                              | rmationen im Überb | lick.                           |                           |                  |                           |                      |
| <ul> <li>Lieferanschrift(en)<br/>verwalten</li> </ul>                      | Besteinistone                                                   |                    |                                 |                           |                  |                           |                      |
| <ul> <li>Interne Bestellnummer(n)<br/>verwalten</li> </ul>                 | Suche nach Bestellnum                                           | nmer 💌             |                                 |                           |                  |                           |                      |
| <ul> <li>Kostenstelle(n) verwalten</li> <li>Genehmigungsprofile</li> </ul> | Von:                                                            | bis:               |                                 |                           |                  |                           |                      |
| <ul> <li>verwalten</li> <li>Wareneingangsbuchung</li> </ul>                | Bestellzeitraum:                                                |                    |                                 |                           |                  |                           |                      |
| (Rechnungsprüfung)                                                         | BESTELLONG                                                      | SEN SOCHEN         |                                 |                           |                  |                           |                      |
| Benutzerprofile                                                            | Meine Einkaufslisten                                            |                    |                                 |                           |                  |                           |                      |
| <ul> <li>Neue Benutzer hinzufügen</li> </ul>                               |                                                                 | Bestehende Lis     | te                              | Neue Ein                  | kaufsliste er    | stellen                   |                      |
| <ul> <li>Aktive/Inaktive Benutzer</li> </ul>                               | Einkaufslisten helfen Ihnen,<br>regelmäßig benötigte Artikel in | wählen             | ice .                           | Listenname                | auranate er      | stellell                  |                      |
| <ul> <li>Workflows verwalten</li> </ul>                                    | der Übersicht zu behalten.<br>Zudem können diese                | Merkzettel         | •                               | Kommenta                  | r: [             |                           |                      |
| Mein Drofil                                                                | Einkaufslisten mit einer<br>Erinnerungsfunktion versehen        | LISTE ANZEIGEN     |                                 | Art der List              | e: 🖸 Unternehi   | mensweite Einka           | ufsliste             |
| - Main Profil                                                              | werden, so dass Ihre Vorrâte<br>nie mehr zur Neige gehen!       |                    |                                 |                           | Persönlic        | he Einkaufsliste          |                      |
| <ul> <li>Lieferanschrift(en)</li> <li>auswählen</li> </ul>                 | <ul> <li>Informationen zur<br/>Einkaufsliste</li> </ul>         |                    |                                 |                           | LISTE ERSTE      | LLEN                      |                      |
| <ul> <li>Kontakte auswählen</li> <li>Interne Bestellnummer(n)</li> </ul>   | Erinnerung einstellen                                           |                    |                                 |                           |                  |                           |                      |
| <ul> <li>auswählen</li> <li>Kostenstelle(n) auswählen</li> </ul>           |                                                                 |                    |                                 |                           |                  |                           |                      |
| <ul> <li>Stellvertretenden</li> <li>Genehmiger verwalten</li> </ul>        |                                                                 |                    |                                 |                           |                  |                           |                      |
| Conclusinger verwalten                                                     |                                                                 |                    |                                 |                           |                  |                           |                      |

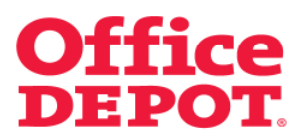

Hier können Sie nach der gewünschten Bestellung suchen.

| Startseite > Mein F                                                                                                    | Profil > Wareneingangs                                                                                                    | sbuchung (Rechnungsprüfu                                                                                                    | ng)                                                                                                    |                                                                                                    |                                                                                              |                                                               |
|----------------------------------------------------------------------------------------------------|----------------------------------------------------------------------------------------------------|----------------------------------------------------------------------------------------------------|----------------------------------------------------------------------------------------------------|----------------------------------------------------------------------------------------------------|----------------------------------------------------------------------------------------------|---------------------------------------------------------------|
| Wareneing                                                                                                    | angsbuchun                                                                                                    | g (Rechnungs                                                                                                    | prüfung)                                                                                                    |                                                                                                    |                                                                                              |                                                               |
| Haben Sie Schwier                                                                                                    | rigkeiten, Ihre Beste                                                                                                    | llung zu finden? Versuch                                                                                                    | hen Sie es mit einer der                                                                                                    | r nachfolgenden Möglichk                                                                                                    | eiten.                                                                                       |                                                               |
|                                                                                                    |                                                                                                    |                                                                                                    |                                                                                                    |                                                                                                    |                                                                                              | Fragen?                                                       |
| Suche nach                                                                                                    | ar odor                                                                                                    | Suche nach Best                                                                                                    | ellnummer 🗾                                                                                                    | 15815391                                                                                                    |                                                                                              | E-Mail Support                                                |
| Bestellzeitraur                                                                                                    | m                                                                                                    | Von:                                                                                                    |                                                                                                    | bis:                                                                                                    |                                                                                              | <ul> <li>FAQ</li> </ul>                                       |
|                                                                                                    | E                                                                                                    | Bestellzeitraum: 21.10                                                                                                    | .10                                                                                                    | 04.11.10                                                                                                    |                                                                                              |                                                               |
|                                                                                                    |                                                                                                    | BEST                                                                                                    | ELLUNGEN SUCHEN                                                                                                    |                                                                                                    |                                                                                              |                                                               |
|                                                                                                    |                                                                                                    |                                                                                                    |                                                                                                    |                                                                                                    |                                                                                              |                                                               |
| Bestellung(en) von                                                                                                    | m 04.10.10 bis 04.11.                                                                                                    | 10                                                                                                    |                                                                                                    |                                                                                                    |                                                                                              |                                                               |
|                                                                                                    |                                                                                                    |                                                                                                    |                                                                                                    |                                                                                                    |                                                                                              |                                                               |
| Klicken Sie auf ein                                                                                                    | ne Bestellnummer, ur                                                                                                    | n die Details dieser Bes                                                                                                    | tellung zu sehen oder u                                                                                                    | um die Lieferung zu verfolg                                                                                                    | len.                                                                                         |                                                               |
| Klicken Sie auf ein<br>Ergebnis 1 - 10 vi                                                                                                    | ne Bestellnummer, ur<br>/on <b>16</b>                                                                                                    | n die Details dieser Bes                                                                                                    | tellung zu sehen oder u                                                                                                    | um die Lieferung zu verfolg                                                                                                    | <b>jen.</b><br>Seite: 1 2                                                                    | Nächste Seite ► Letzte Seite                                  |
| <b>Klicken Sie auf ein</b><br>Ergebnis <b>1 - 10</b> w                                                                                                    | ne Bestellnummer, ur<br>von 16                                                                                                    | n die Details dieser Bes                                                                                                    | tellung zu sehen oder u                                                                                                    | um die Lieferung zu verfolg                                                                                                    | <b>jen.</b><br>Seite: 1 2                                                                    | <u>Nächste Seite</u> ► <u>Letzte Seite</u>                    |
| Klicken Sie auf ein<br>Ergebnis 1 - 10 v                                                                                                    | ne Bestellnummer, ur<br>von 16                                                                                                    | n die Details dieser Bes                                                                                                    | tellung zu sehen oder u                                                                                                    | um die Lieferung zu verfolg                                                                                                    | <b>ien.</b><br>Seite: 1 2                                                                    | Nächste Seite → Letzte Seite                                  |
| Klicken Sie auf ein<br>Ergebnis 1 - 10 w<br>R Bestellnummer                                                                                                    | <b>ne Bestellnummer, ur</b><br>von <b>16</b><br>Summe Bestelldatu                                                                                                    | n die Details dieser Bes<br>m Lieferdatum Interne I                                                                                 | tellung zu sehen oder u<br>Bestellnummer Kosten                                                                                 | um die Lieferung zu verfolg<br>nstelle Status                                                                                                    | len.<br>Seite: 1 2  <br>Rechnungsnummer                                                      | Nächste Seite > Letzte Seite<br>Verbuchen/Verbuchung aufheben |
| Klicken Sie auf ein<br>Ergebnis 1 - 10 w<br>R Bestellnummer<br>16121272-001                                                                                                  | ne Bestellnummer, ur<br>/on 16<br>Summe Bestelldatu<br>9,64 € 03.11.10                                                                                                    | n die Details dieser Bes<br>m Lieferdatum Interne I<br>1111                                                                         | tellung zu sehen oder u<br>Bestellnummer Kosten<br>EINKAUI                                                                      | um die Lieferung zu verfolg<br>Instelle Status<br>F Vom Kunden stornier                                                                                                    | ien.<br>Seite: 1 2  <br>Rechnungsnummer                                                      | Nächste Seite > Letzte Seite<br>Verbuchen/Verbuchung aufheben |
| Klicken Sie auf ein<br>Ergebnis 1 - 10 w<br>R Bestellnummer<br>16121272-001<br>16119678-001                                                                                  | ne Bestelinummer, ur<br>/on 16<br>Summe Bestelidatu<br>9,64 € 03.11.10<br>11,01 € 03.11.10                                                                                                    | n die Details dieser Bes<br>m Lieferdatum Interne I<br>1111<br>1111                                                                 | tellung zu sehen oder u<br>Bestellnummer Kosten<br>EINKAUI<br>EINKAUI                                                           | um die Lieferung zu verfolg<br>Instelle Status<br>F Vom Kunden stornier<br>F Vom Kunden stornier                                                                                                    | seite: 1 2  <br>Rechnungsnummer<br>t                                                         | Nächste Seite > Letzte Seite<br>Verbuchen/Verbuchung aufheben |
| Klicken Sie auf ein<br>Ergebnis 1 - 10 vr<br>R Bestellnummer<br>16121272-001<br>16119678-001<br>16119607-001                                                                 | te Bestellnummer, ur<br>von 16<br>Summe Bestelldatu<br>9,64 € 03.11.10<br>11,01 € 03.11.10<br>58,55 € 03.11.10                                                                                                    | n die Details dieser Bes<br>m Lieferdatum Interne I<br>1111<br>1111<br>1111                                                         | tellung zu sehen oder u<br>Bestellnummer Kosten<br>Einkau<br>Einkau<br>Einkau                                                   | In die Lieferung zu verfolg<br>Instelle Status<br>F Vom Kunden stornier<br>F Vom Kunden stornier<br>F Vom Kunden stornier                                                                                                    | Rechnungsnummer                                                                              | Nächste Seite   Letzte Seite  Verbuchen/Verbuchung aufheben   |
| Klicken Sie auf ein<br>Ergebnis 1 - 10 vr<br>R Bestellnummer<br>16121272-001<br>16119678-001<br>16119670-001<br>16119439-001                                                 | ee Bestellnummer, ut<br>von 16<br>Summe Bestelldatu<br>9,64 € 03.11.10<br>11,01 € 03.11.10<br>58,55 € 03.11.10<br>58,55 € 03.11.10                                                                                 | n die Details dieser Bes<br>m Lieferdatum Interne I<br>1111<br>1111<br>1111<br>1111                                                 | teilung zu sehen oder u<br>Besteilnummer Kosten<br>Einkau<br>Einkau<br>Einkau<br>Einkau                                         | In die Lieferung zu verfolg<br>Instelle Status<br>F Vom Kunden stornier<br>F Vom Kunden stornier<br>F Vom Kunden stornier<br>F Vom Kunden stornier                                                                                                    | Rechnungsnummer<br>t<br>t                                                                    | Nächste Seite   Letzte Seite  Verbuchen/Verbuchung aufheben   |
| Klicken Sie auf ein<br>Ergebnis 1 - 10 vo<br>R Bestellnummer<br>16121272-001<br>16119678-001<br>16119439-001<br>16119438-001                                                 | ee Bestellnummer, u<br>von 16<br>Summe Bestelldatu<br>9,64 € 03.11.10<br>11,01 € 03.11.10<br>58,55 € 03.11.10<br>58,55 € 03.11.10                                                                                  | n die Details dieser Bes<br>m Lieferdatum Interne I<br>1111<br>1111<br>1111<br>1111<br>1111                                         | tellung zu sehen oder u<br>Bestellnummer Kosten<br>EINKAUI<br>EINKAUI<br>EINKAUI<br>EINKAUI                                     | Im die Lieferung zu verfolg<br>nstelle Status<br>F Vom Kunden stornier<br>F Vom Kunden stornier<br>F Vom Kunden stornier<br>F Vom Kunden stornier<br>F Vom Kunden stornier                                                                                                    | Rechnungsnummer<br>t<br>t<br>t<br>t                                                          | Nächste Seite   Letzte Seite  Verbuchen/Verbuchung aufheben   |
| Klicken Sie auf ein<br>Ergebnis 1 - 10 vo<br>R Bestellnummer<br>16121272-001<br>16119678-001<br>16119439-001<br>16119439-001<br>16119318-001                                 | ee Bestellnummer, u<br>von 16<br>Summe Bestelldatu<br>9,64 € 03.11.10<br>11,01 € 03.11.10<br>58,55 € 03.11.10<br>58,55 € 03.11.10<br>11,01 € 03.11.10                                                              | n die Details dieser Bes<br>m Lieferdatum Interne I<br>1111<br>1111<br>1111<br>1111<br>1111<br>1111<br>1111                         | tellung zu sehen oder u<br>Bestellnummer Kosten<br>Einkau<br>Einkau<br>Einkau<br>Einkau<br>Einkau<br>Einkau                     | F         Vom Kunden stornier           F         Vom Kunden stornier           F         Vom Kunden stornier           F         Vom Kunden stornier           F         Vom Kunden stornier           F         Vom Kunden stornier           F         Vom Kunden stornier           F         Vom Kunden stornier           F         Vom Kunden stornier           F         Vom Kunden stornier | Rechnungsnummer<br>t<br>t<br>t<br>t<br>t                                                     | Nächste Seite > Letzte Seite<br>Verbuchen/Verbuchung aufheben |
| Klicken Sie auf ein<br>Ergebnis 1 - 10 vr<br>R Bestellnummer<br>16121272-001<br>1611967-001<br>16119439-001<br>16119318-001<br>16119344-001<br>16112348-001                  | ee Bestellnummer, u<br>von 16<br>Summe Bestelldatu<br>9,64 € 03.11.10<br>11,01 € 03.11.10<br>58,55 € 03.11.10<br>11,01 € 03.11.10<br>11,01 € 03.11.10<br>58,55 € 02.11.10                                          | n die Details dieser Bes<br>m Lieferdatum Interne I<br>1111<br>1111<br>1111<br>1111<br>1111<br>1111<br>1111<br>1                    | tellung zu sehen oder u<br>Bestellnummer Kosten<br>Einkau<br>Einkau<br>Einkau<br>Einkau<br>Einkau<br>Kosten<br>Kosten           | In die Lieferung zu verfolg<br>Instelle Status<br>F Vom Kunden stornier<br>F Vom Kunden stornier<br>F Vom Kunden stornier<br>F Vom Kunden stornier<br>F Vom Kunden stornier<br>STELLE Vom Kunden stornier                                                                                                    | Rechnungsnummer<br>t<br>t<br>t<br>t<br>t<br>t<br>t                                           | Nächste Seite > Letzte Seite<br>Verbuchen/Verbuchung aufheben |
| Klicken Sie auf eim<br>Ergebnis 1 - 10 vo<br>R Bestellnummer<br>16121272-001<br>1611967-001<br>161193-001<br>1611934-001<br>1611934-001<br>16112348-001<br>16112348-001      | ee Bestellnummer, ut<br>oon 16<br>Summe Bestelldatu<br>9,64 € 03.11.10<br>11,01 € 03.11.10<br>58,55 € 03.11.10<br>11,01 € 03.11.10<br>11,01 € 03.11.10<br>11,01 € 03.11.10<br>58,55 € 02.11.10<br>58,55 € 02.11.10 | n die Details dieser Bes<br>m Lieferdatum Interne I<br>1111<br>1111<br>1111<br>1111<br>1111<br>1111<br>1111<br>1111                 | tellung zu sehen oder u<br>Bestellnummer Kosten<br>Einkau<br>Einkau<br>Einkau<br>Einkau<br>Einkau<br>Einkau<br>Kosten<br>Kosten | In die Lieferung zu verfolg<br>Instelle Status<br>F Vom Kunden stornier<br>F Vom Kunden stornier<br>F Vom Kunden stornier<br>F Vom Kunden stornier<br>STELLE Vom Kunden stornier<br>STELLE Vom Kunden stornier                                                                                                    | Rechnungsnummer<br>t Seite: 1 2  <br>t Seite: 1 2  <br>t t t t t t t t t t t t t t t t t t t | Nächste Seite  Letzte Seite Verbuchen/Verbuchung aufheben     |
| Klicken Sie auf eim<br>Ergebnis 1 - 10 vo<br>R Bestellnummer<br>16121272-001<br>16119678-001<br>16119607-001<br>16119308-001<br>16119044-001<br>16112348-001<br>16111768-001 | Per Bestellnummer, un<br>on 16<br>Summe Bestelldatu<br>9,64 € 03.11.10<br>11,01 € 03.11.10<br>58,55 € 03.11.10<br>58,55 € 03.11.10<br>11,01 € 03.11.10<br>11,01 € 03.11.10<br>58,55 € 02.11.10<br>58,55 € 02.11.10 | n die Details dieser Bes<br>m Lieferdatum Interne I<br>1111<br>1111<br>1111<br>1111<br>1111<br>1111<br>1111<br>1111<br>1111<br>1111 | tellung zu sehen oder u<br>Bestellnummer Kosten<br>EINKAU<br>EINKAU<br>EINKAU<br>EINKAU<br>EINKAU<br>EINKAU<br>KOSTEN<br>KOSTEN | F         Vom Kunden stornier           F         Vom Kunden stornier           F         Vom Kunden stornier           F         Vom Kunden stornier           F         Vom Kunden stornier           F         Vom Kunden stornier           F         Vom Kunden stornier           STELLE         Vom Kunden stornier           STELLE         Vom Kunden stornier                               | Rechnungsnummer<br>t<br>t<br>t<br>t<br>t<br>t<br>t<br>t<br>t                                 | Nächste Seite   Letzte Seite  Verbuchen/Verbuchung aufheben   |

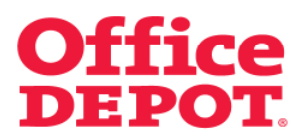

Die Bestellung wird Ihnen daraufhin angezeigt.

Tragen Sie dann die Rechnungsnummer in das Feld "Rechnungsnummer" ein und setzen Sie einen Haken in der Spalte "Verbuchen/Verbuchung aufheben".

Um diese Änderung zu übernehmen klicken Sie anschließend auf den Button "Ausgewählte aktualisieren".

| Suche nach Suche                 |                    | Suche nach   | Destallar             | 45045004     |          |                 | Fragen?                                         |
|----------------------------------|--------------------|--------------|-----------------------|--------------|----------|-----------------|-------------------------------------------------|
| Bestellnummer                    | roder              |              | Bestellnummer         | 1 [15815391  |          |                 | <ul> <li>E-Mail Support</li> <li>EAO</li> </ul> |
| Bestellzeitraun                  | n<br>Besti         | ellzeitraum: | 21 10 10              | DIS:         |          |                 | • FAQ                                           |
|                                  |                    |              | BESTELLUNGEN SUCHEN   | pillin       |          |                 |                                                 |
|                                  |                    |              |                       |              |          |                 |                                                 |
| Ergebnis <b>1</b> - <b>1</b> vor | 1                  |              |                       |              |          |                 |                                                 |
| Bestellnummer                    | Summe Bestelldatum | Lieferdatum  | Interne Bestellnummer | Kostenstelle | Status   | Rechnungsnummer | Verbuchen/Verbuchung aufhebe                    |
| Dooronnaminor                    | ounno pootonuttan  | Liorordatain |                       | nootonotono  | otatao   |                 |                                                 |
|                                  | C2 25 € 22 00 40   | 24.09.40     |                       | FINICALIE    | Varhucht | 4 2345678       |                                                 |

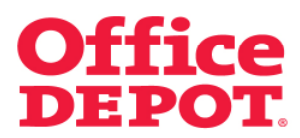

Nach erfolgreicher Rechnungsverbuchung wird Ihnen die Meldung angezeigt "Die Rechnung wurde erfolgreich verbucht."

| Bitte beach<br>Die Rechnung                                                                | iten<br>wurde erfolgreich verb                            | ucht.                                                      |                                  |
|--------------------------------------------------------------------------------------------|-----------------------------------------------------------|------------------------------------------------------------|----------------------------------|
| laben Sie Schwierigkeiten, Ihre<br>Suche nach<br>Bestellnummer oder<br>Bestellzeitraum     | Bestellung zu finden? \<br>Suche nach<br>Bestellzeitraum: | Von:       bis:         20.10.10       D3.11.10            | Fragen?<br>E-Mail Support<br>FAQ |
| estellung(en) vom 03.10.10 bis<br>licken Sie auf eine Bestellnum<br>Ergebnis 1 - 10 von 16 | 03.11.10<br>mer, um die Details dies                      | er Bestellung zu sehen oder um die Lieferung zu verfolgen. | Nächste Seite 🛌 Letzte Seite     |

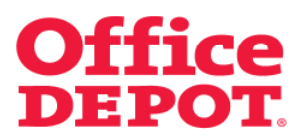

Außerdem erscheint vor der jeweiligen Bestellnummer in der Spalte "R" ab sofort ein grüner Haken. Dieser zeigt an, dass diese Bestellung verbucht sowie die Rechnung dazu geprüft wurde.

|                                  | Suche nach<br>Bestellzeitraum: | Bestellnummer  Von: 21.10.10 BESTELLUNGEN SUCHEN | 15815391<br>bis:<br>04.11.10 |   | Fragen?<br>E-Mail Support<br>FAQ |
|----------------------------------|--------------------------------|--------------------------------------------------|------------------------------|---|----------------------------------|
| Suche nach<br>Bestellnummer oder |                                |                                                  |                              |   |                                  |
| Bestellzeitraum                  |                                |                                                  |                              | 1 |                                  |
|                                  |                                |                                                  |                              |   |                                  |
|                                  |                                |                                                  |                              |   |                                  |
| rgebnis 1 - 1 von 1              |                                |                                                  |                              |   |                                  |
|                                  |                                |                                                  |                              |   | Verbuchen/Verbuchung aufhe       |